Policyholder guide to the guard.me experience

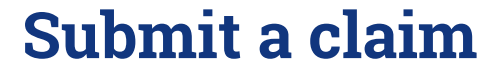

REAL PEOPLE. REAL SOLUTIONS. REAL LIFE. Last updated: 22/08/2022

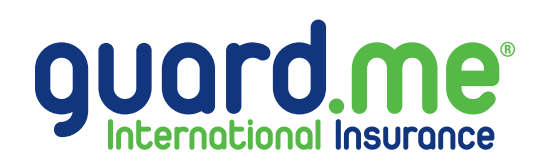

## Submit a claim

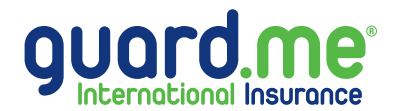

## Step 1: Log in to your account using the following link: https://www.guard.me/login.php

**Note:** Ensure that you have accepted all cookie preferences for the account login to be visible.

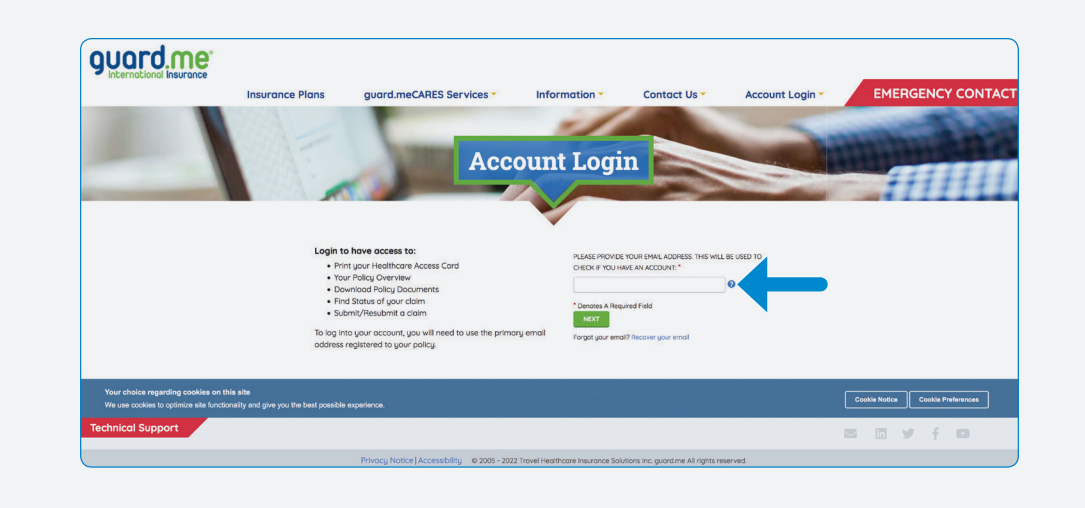

## Step 2: From the Dashboard, click on the SUBMIT A CLAIM button.

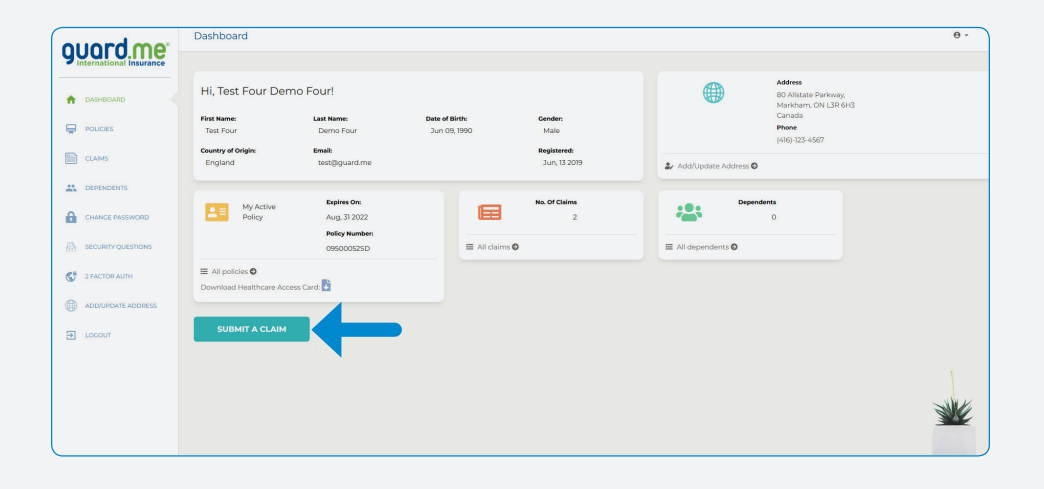

## Submit a claim

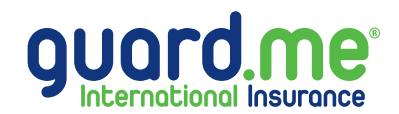

**Step 3:** Here are a list of all your policies. Under the **POLICY NUMBER** column, locate the required policy and click the **select policy** link beside the policy number. Answer the filter questions and follow the on-screen prompts to submit your claim. Should you need assistance, our Customer Care Team can be reached 24/7 at 1-877-873-8447 (Toll Free) or 905-752-6200.

| ouord me        | Select Policy                                                                     |                |                |              |              | θ - |
|-----------------|-----------------------------------------------------------------------------------|----------------|----------------|--------------|--------------|-----|
|                 | Select Policy to Submit a Claim                                                   |                |                |              |              |     |
| A DASHBOARD     | Client Name:                                                                      | Date of Birth: | Email Address: |              |              |     |
| POLICIES        | Test Four Demo Four                                                               | Jun 09, 1990   | test@guard.me  |              |              |     |
|                 |                                                                                   |                | STATUS         | START DATE   | END DATE     |     |
|                 | 09500052SD Select policy                                                          |                | Open           | Jun 10, 2022 | Aug 31, 2022 |     |
| DEPENDENTS      | 09092396SD Select policy                                                          |                | Expired        | Jan 01, 2022 | Apr 30, 2022 |     |
| CHANGE PASSWORD | 2931-4256048-5 <b>⊘</b> select policy                                             |                | Expired        | Dec 01, 2020 | Nov 30, 2021 |     |
|                 | 2931-3125823-S *Cannot submit a claim on policies that have ended over a year ago |                | Expired        | Jun 06, 2019 | Oct 31, 2019 |     |
| 2 FACTOR AUTH   | <                                                                                 |                |                |              |              | >   |
|                 |                                                                                   |                |                |              |              |     |